# Verificación de Firmas en Documentos Digitales en la UNL

Tutorial de vías de verificación de Documentos Firmados Digitalmente por autoridades de la Universidad Nacional del Litoral

- → Portal de Firma Digital UNL
- → Adobe Acrobat Reader
- → Consulta de certificados de Clave Pública emitidos por la AC-ONTI

### Proyecto de Firma Digital en la UNL

La **Universidad Nacional del Litoral** elabora, personaliza y diseña herramientas con tecnología digital en función de representar procesos administrativos dentro del marco normativo vigente nacional y en virtud de sus propias normativas.

En este sentido, el proyecto de **Firma Digital y Gestión Digital Documental** se basa según lo reglado en la Ley Nacional de Firma Digital Nro. 25.506 y su Dto. reglamentario 182/2019. Asimismo, en el marco local respetando la Ord. 2/2017 y la Res. Rectoral 3210/2017.

## Verificar vía Portal de Firma Digital UNL

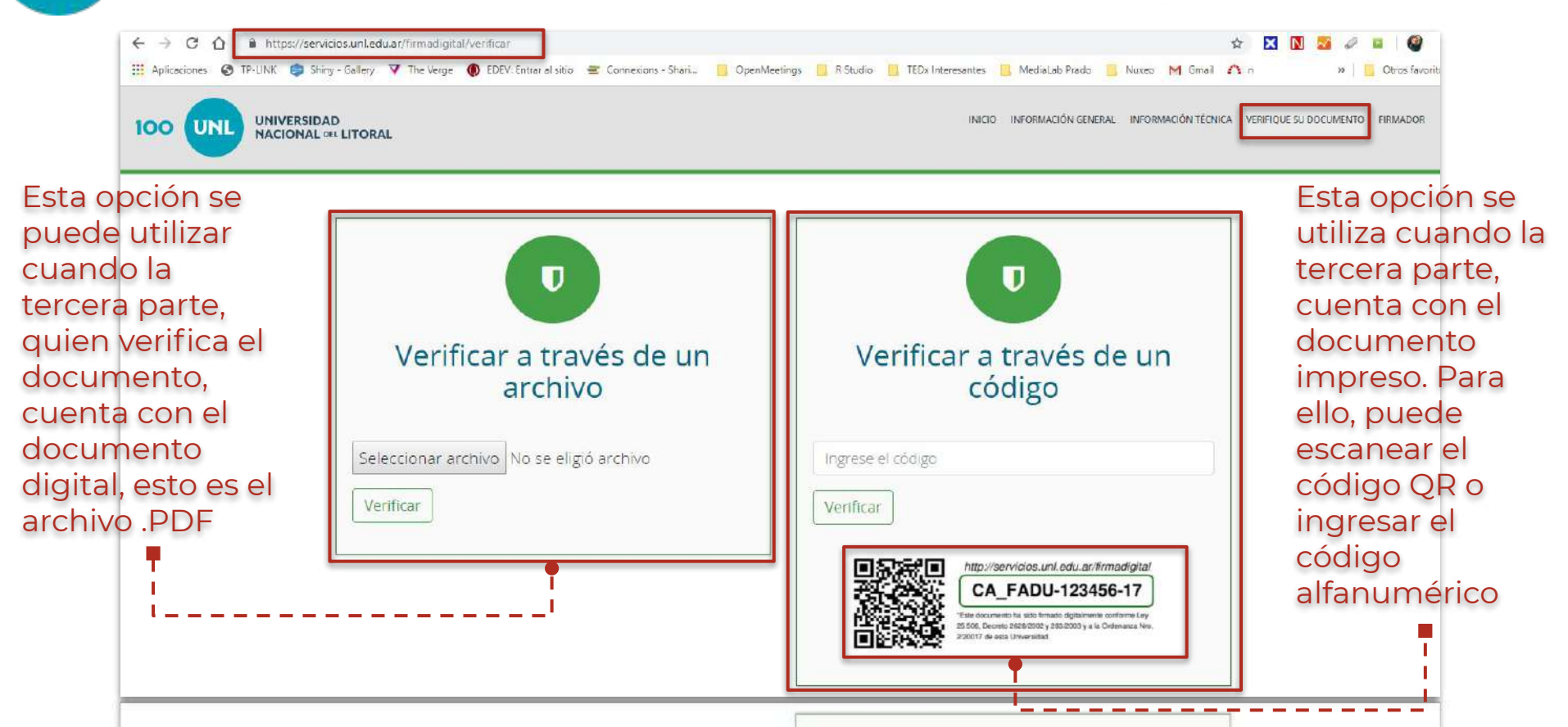

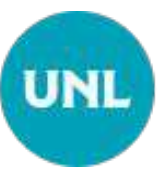

### Datos que arroja el Verificador

| 100 UNIVERSIDAD<br>NACIONAL DEL LITORAL                                                                                                    | INICIO INFORMACIÓN GENERAL INFORMACIÓN TÉCNICA VERFIQUE SU DOCUMENTO                                                                                                    |
|----------------------------------------------------------------------------------------------------|----------------------------------------------------------------------------------------------------|
| Información del archivo<br>CA_FADU-0890668-17.pdf                                                                                                    | Verificar otro archivo                                                                                                    |
| <ul> <li>El documento ha sido emitido por la Universidad Nacional del Litoral.</li> <li>Propiedades</li> </ul>                                                                                                    | Información de los Certificados Digitales de los firmantes                                                                                                    |
| Expediente:         FADU-0890668-17           Fecha del Pedido:         26/09/2017                                                                                                    | Emitido para:         SASTRE Carlos Ruben           Organización (O)         Unidad Organizacional (C)           Num Sene         235806491809058384062252                                                                                                    |
| <ul> <li>Esta información es extraída de los metadatos del documento del certificado de firma digital.</li> <li>El Período de validez indica el periodo en el que</li> <li>el certificado es válido para firmar documentos.</li> <li>No refiere al período de validez del documento</li> </ul> | Expedido por         Nomore (CR):       Autoridad Certificante de Firma Digital         Organización (C)       Jefatura de Gabinete de Ministros         Unidad Organizacional (CI)       Subsecretaría de Tecnologías de Gestión         Período de validez       28/03/2017         Hassa el       28/03/2019 |

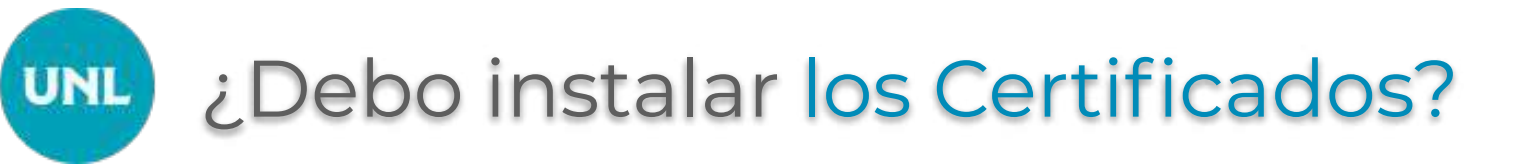

En el proceso precedente, cuando se utiliza la opción Verificar del Portal de Firma Digital de la UNL -

https://servicios.unl.edu.ar/firmadigital/verificar - no es necesario instalar localmente los certificados de la cadena de confianza.

Esto es porque los certificados de la cadena de confianza de la **Autoridad Certificante,** la AC-Raíz y AC-ONTI, ya están instalados en el servidor del propio Portal de Firma Digital.

Como también se han instalado los Certificados reconocidos por el Ente Licenciante de la IFDRA. Otras vías de verificación de PDFs con Adobe Acrobat Reader

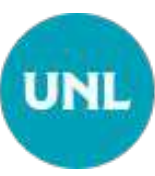

## Verificación con Adobe Acrobat Reader

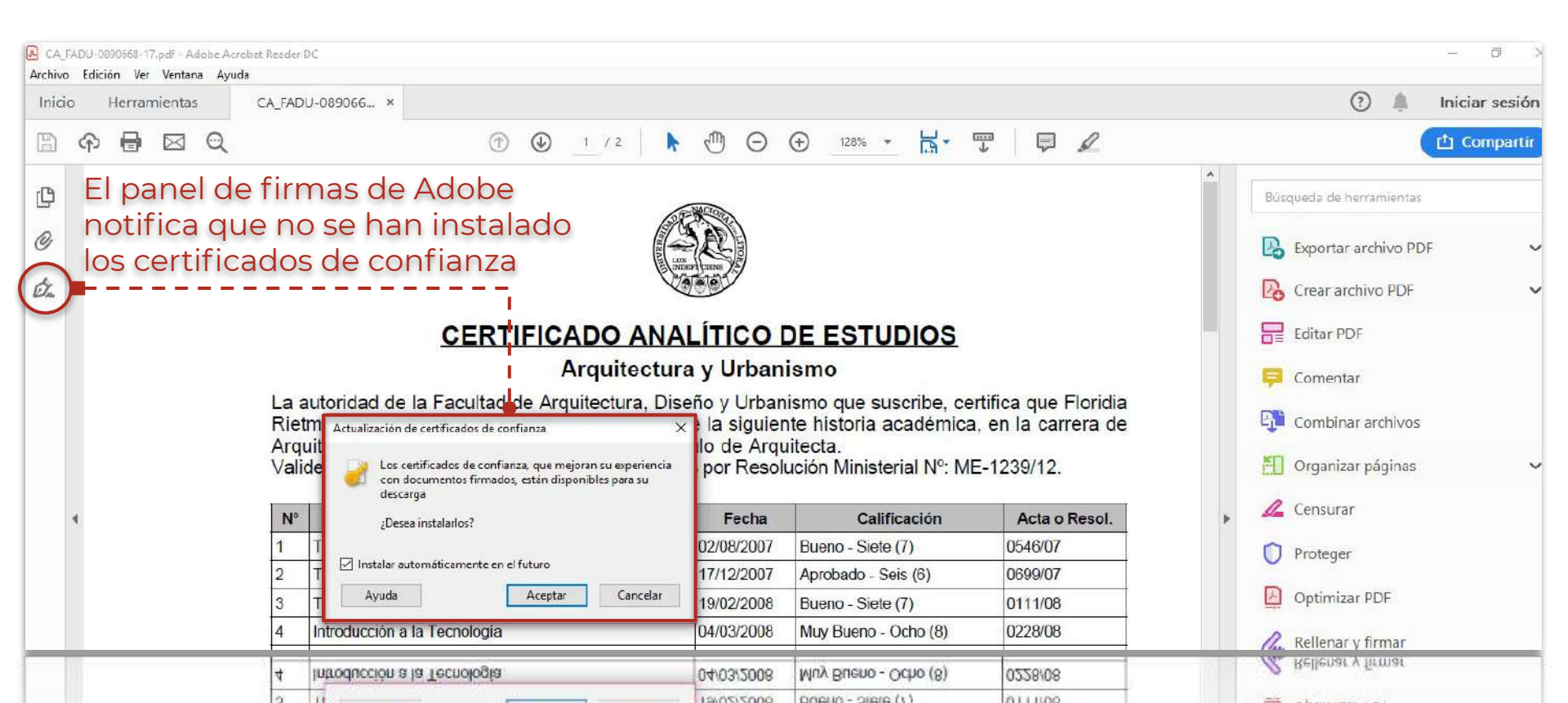

#### Verificación sin instalar el AC-Raíz y el AC-ONTI El Panel de Firma indica una adver

El Panel de Firma indica una advertencia. Esto es porque se le debe indicar a Adode Reader que confíe en el almacén de claves de Windows, o del sistema operativo que utilice la máguina

| B CA_FADU-0890668-17.pdf - Adobe Acrobat Reader DC<br>Archivo Edición Ver Ventana Avuda                |          |                                                                                                    |                                                             |                                            |                   |    |    | - c                    | X      |
|----------------------------------------------------------------------------------------------------|----------|----------------------------------------------------------------------------------------------------|-------------------------------------------------------------|--------------------------------------------|-------------------|----|----|------------------------|--------|
| Inicio Herramientas CA_FADU-089066 ×                                                                   |          |                                                                                                    |                                                             |                                            |                   |    |    | (?) A Iniciar s        | sesión |
| B A B Z Q D O                                                                                          | 1 / 2    |                                                                                                    |                                                             | , p.                                       | Q                 |    |    | Com                    | partîr |
| Hay al menos una firma que presenta problemas.                                                         |          |                                                                                                    |                                                             | (                                          | Panel de firm     | na | Bú | squeda de herramientas |        |
| E Firmas X                                                                                             |          |                                                                                                    | E)                                                          |                                            |                   | ~  | R  | Exportar archivo PDF   | ~      |
| Rev. 1: Firmado por SASTRE Carlos Ruben <csastre@fadu.unledu.ar></csastre@fadu.unledu.ar>              |          | CERTIFICADO AN<br>Arquitectu                                                                                                    | R                                                           | Crear archivo PDF                          |                   |    |    |                        |        |
| La validez de la firma es desconocida:<br>No ha habido modificaciones en: documento desde que se firmo |          | La autoridad de la Facultad de Arquitectura. D<br>Ri a DNL 3 11. po<br>Arquitectura y Urbanismo (Plan: 2001) con el<br>Validez nacional y reconocimiento oficial otorga |                                                             |                                            | Editar PDF        |    |    |                        |        |
| La identidad del firmante es desconocida porque no se incluyó en su lista de certificad                | <u>c</u> | N <sup>a</sup> Asignaturs                                                                                                    | Feehs                                                       | Calificación Act<br>Dueno - Siete (7) 0546 | Acto o Reaci.     |    | -  |                        |        |
| La firma incluve una marca de hora incrustada.                                                         |          | 1 Taller Introductorio                                                                                                    | 02/06/2007                                                  |                                            | 0545/07           |    | -  |                        |        |
|                                                                                                    |          | 2 Teorias y Producción Arguteciónica en el S.XX.                                                                                                    | 17/12/2007                                                  | Aprobado - Sels (6)                        | -Sels (6) 0699/07 |    | L' | Combinar archivos      |        |
| > Detalles de la firma                                                                                 |          | 3 Taller de Matemática                                                                                                    | 3 Taller de Matemática 19/02/2008 Eueno - Siete (7) 0111/08 |                                            |                   |    |    |                        |        |
| Ultima comarchasión: 2010-05-20-20-02/00/                                                              |          | 4 Introducción a la Tecnología                                                                                                    | 04/03/2008                                                  | 04/03/2008 Nuy Bueno - Ocho (8) 0228/      |                   |    | KE |                        |        |
| utina comproved in European European European                                                          |          | 5 Motfologia I                                                                                                    | 05/03/2005                                                  | Aprobado - Seib (6)                        | 0235/00           |    | 12 | Organizar paginas      | ~      |
| Campo: Signature1 (firma invisible)                                                                    |          | 6 Introducción a los Medios Digitales                                                                                                    | 05/03/2008                                                  | Nuy Bueno - Ocho (8)                       | 0247/08           |    |    |                        |        |
| Hand all a construction of the                                                                         |          | 7 Taker de Proyecto Arquiteciónico I                                                                                                    | 06/03/2008                                                  | bueno - Siete (/)                          | 6275/06           |    | 1  | Concurat               |        |
| naga ciic para ver esta version                                                                        |          | o maismaila Basica                                                                                                    | 05/08/2008 Aprobado - Sais (6)                              |                                            | 0.675475          | Þ. | 2  | Consular               |        |
|                                                                                                    | 4        | 10 Cictanas Echunturales I                                                                                                    | 11/02/2009                                                  | Mux Buano - Ocho /8                        | 0045/00           |    | -  |                        |        |
|                                                                                                    |          | 11 Motolegia II                                                                                                    | 13/02/2009                                                  | Bueno - Siete (7)                          | 0085/09           |    |    | Proteger               |        |
|                                                                                                    |          | 1 1 Waterood a 1                                                                                                    |                                                             | TOSODE DOED - STEE (1) PRODUS              |                   |    |    | Lioreder               | _      |
|                                                                                                    | 12       | (c) (consume (managements)                                                                                                    | Luntone and man - copy (r) Intrue                           |                                            | potroe            |    | U  | Diotonar               |        |
|                                                                                                    |          | 9 Constructions I                                                                                                    | 05/09/0009                                                  | Evero-Sille (7)                            | 0456/09           |    |    |                        |        |
| Hage clic para ver esta version                                                                        |          | a Nutrination Station                                                                                                    | 99/09/0009                                                  | (a) sind - operandy                        | 0409.09           | ×. | 10 | Censural               |        |

# Paso 1. Instalar Cadena de Certificación

Para validar documentos firmados digitalmente de manera local utilizando la aplicación Adobe Acrobat Reader, se deben instalar los certificados que componen la **cadena de certificación**: AC-Raíz y AC-ONTI.

Para ello se debe descargar la aplicación de cadena de confianza de la Secretaría de Modernización y ejecutarla. O bien, instalar ambos certificados en el almacén de claves del Sistema Operativo.

Esto se hace por única vez desde: https://www.argentina.gob.ar/valida-los-documentos-electronicosfirmados-digitalmente-0

## Paso 2. Configurar Adobe Reader

Luego instalar los certificados en el repositorio de claves del Sistema Operativo Windows, abrir la aplicación Adobe Reader.

Ejecutar desde el menú **Edición > Preferencias > Firmas** y, en el apartado **Verificación** hacer click en **"Más",** luego tildar las opciones que están al final donde dice **"Integración de Windows":** 

- Validando firmas
- Validando documentos certificados

Por último, reiniciar Adobe y verificar nuevamente el documento.

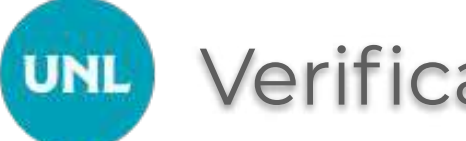

### Verificación con certificados instalados

| CA_        | FADU-0890668-17.pdf - Adobe Acrobat Reader QC |                                                                                                    |                      |          |       |   |                    |                            | a con los                      |                                                       |                                                     |                                                    |                     |                                        |   |
|------------|-----------------------------------------------|----------------------------------------------------------------------------------------------------|----------------------|----------|-------|---|--------------------|----------------------------|--------------------------------|-------------------------------------------------------|-----------------------------------------------------|----------------------------------------------------|---------------------|----------------------------------------|---|
| Inici      | o Herramientas CA_                            | FADU-089066 ×                                                                                                    |                      |          |       |   |                    |                            |                                |                                                       |                                                     |                                                    |                     |                                        |   |
| B          | ዮ 🖶 🖂 🔍                                       |                                                                                                    | ĵ (                  | Ð        | 1 / 2 | k | 1                  | Θ                          | $\oplus$                       | 67,9% 👻                                               |                                                     | ₩ F                                                |                     | 1                                      |   |
| <u>k</u> o | Firmado y todas las firmas son válic          | las.                                                                                                    |                      |          |       |   |                    |                            |                                |                                                       |                                                     |                                                    |                     | Panel de firm                          | a |
| ß          | Firmas                                        |                                                                                                    |                      | ×        |       |   |                    |                            |                                | 70                                                    |                                                     |                                                    |                     |                                        |   |
| D,         | E + Validar todas                             |                                                                                                    |                      |          |       |   |                    |                            |                                |                                                       |                                                     |                                                    |                     |                                        |   |
|            | V Los Rev. 1: Firmado por SASTRE Ca           | arlos Ruben <csastre@fadu.un< td=""><td>l.edu.ar&gt;</td><td></td><td></td><td></td><td></td><td></td><td>CER</td><td>TIFICADO Al<br/>Arquitec</td><td>NALÍTICO</td><td>DE ESTUD</td><td>IOS</td><td></td><td></td></csastre@fadu.un<> | l.edu.ar>            |          |       |   |                    |                            | CER                            | TIFICADO Al<br>Arquitec                               | NALÍTICO                                            | DE ESTUD                                           | IOS                 |                                        |   |
| Ó.         | La firma es válida:                           | _                                                                                                    |                      |          |       |   | La a<br>Ri<br>Arqu | utoridad de<br>uitectura y | e la Faculta<br>I<br>Urbanismo | d de Arquitectura,<br>DNI: 1, p<br>(Plan: 2001) con e | Diseño y Urba<br>osee la siguie<br>el título de Arc | inismo que susci<br>ente historia aca<br>quitecta. | ibe, cer<br>démica, | ifica que Floridia<br>en la carrera de |   |
|            | Origen de los elementos de co                 | nfianza obtenidos de almacen                                                                                                    | de certificados de c | onfianza |       |   | Valid              | dez naciona                | il y reconoc                   | imiento oficial otorg                                 | ados por Reso                                       | olución Ministeria                                 | Nº: ME              | -1239/12.                              |   |
|            | No ha habido modificación                     | les en: documento desde que s                                                                                                    | e firmo              |          |       |   | Nº                 | 8                          | Asig                           | natura                                                | Fecha                                               | Califica                                           | lôn                 | Acta o Resol.                          |   |
|            | La identidad del firmante e                   | s válida                                                                                                    |                      |          |       |   | 1                  | Taller Introdu             | ctorio                         |                                                       | 02/08/2007                                          | Bueno - Siete (7)                                  |                     | 0546/07                                |   |
|            |                                               |                                                                                                    |                      |          |       |   | 2                  | Teorias y Pro              | ducción Arqui                  | tectónica en el S.XX.                                 | 17/12/2007                                          | Aprobado - Sels                                    | 6)                  | 0699/07                                |   |
|            | La firma incluye una marca                    | de hora incrustada.                                                                                                    |                      |          |       |   | 3                  | Taller de Mat              | emática                        | 84)                                                   | 19/02/2008                                          | Bueno - Slete (7)                                  | 0.02711             | 0111/08                                |   |
|            | La firma está activada para                   | LTV                                                                                                    |                      |          |       |   | 4                  | Introduccion a             | a la Techologi                 | а                                                     | 04/03/2008                                          | Muy Bueno - Ocr                                    | (8)                 | 0228/08                                |   |
|            |                                               |                                                                                                    |                      |          |       |   | 5                  | introducción :             | a los Medios F                 | ligitales                                             | 05/03/2008                                          | Mux Buenn - Oct                                    | 0/8)                | 0247/08                                | 1 |
|            | > Detalles de la firma                        |                                                                                                    |                      |          |       |   | 7                  | Taller de Pro              | vecto Arguitec                 | tónico I                                              | 06/03/2008                                          | Bueno - Slete (7)                                  |                     | 0275/08                                |   |
|            | Última comprobación: 2019.05                  | .21 10:03:33 -03'00'                                                                                                    |                      |          |       |   | 8                  | Matemática E               | Básica                         |                                                       | 05/08/2008                                          | Aprobado - Sels                                    | (6)                 | 0408/08                                |   |
|            |                                               |                                                                                                    |                      |          | 100   |   | 9                  | Construccion               | es 1                           |                                                       | 07/08/2008                                          | Bueno - Slete (7)                                  |                     | 0476/08                                |   |
|            | Campo: Signature1 (firma invi                 | sible)                                                                                                    |                      |          | •     |   | 10                 | Sistemas Est               | ructurales I                   |                                                       | 11/02/2009                                          | Muy Bueno - Och                                    | 10 (8)              | 0045/09                                |   |
|            | Haga clic para ver esta versión               |                                                                                                    |                      |          |       |   | 11                 | Morfologia II              | 1                              |                                                       | 13/02/2009                                          | Bueno - Slete (7)                                  |                     | 0086/09                                |   |
|            |                                               | · · ·                                                                                                    |                      |          |       |   | 12                 | Filosofia                  |                                |                                                       | 13/02/2009                                          | Muy Bueno - Och                                    | 10 (8)              | 0088/09                                |   |

## Nota: Certificados Revocados

Adobe Reader No Comprueba Revocación

En aquellos casos en que aparezca un problema con la firma, y al desplegar el panel un mensaje que indica:

La firma es válida, pero no se ha podido comprobar la revocación de la identidad de los firmantes

deberán utilizar el <u>Portal de Firma, opción verificar</u> o el software para sistemas Windows: <u>Xolido Sign</u>. Esto sucede generalmente con certificados vencidos, ya que Adobe no valida los mismos ni su estado de revocación cuando vencieron, por lo que no es posible determinar a simple vista si el certificado era válido al momento de la firma. Consulta de Certificados de Clave Pública emitidos por la Autoridad Certificante de la República Argentina

# Certificados Emitidos por la AC-ONTI

Quien lo desee, teniendo los datos del firmante de **"Nombres y Apellidos"**, puede consultar el registro público de los certificados de clave pública emitidos por la **Autoridad Certificante ONTI**.

Esto se puede hacer, accediendo a la URL: https://www.argentina.gob.ar/modernizacion/firmadigital/certificad osemitidos opción **"Consultar certificados de Clave Pública** emitidos".

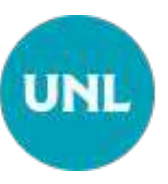

## Consulta de certificados de Clave Pública emitidos por AC-ONTI

|                                            | Ministerio de Modernización<br>Presidencia de la Nación                                                                                                    |
|--------------------------------------------|----------------------------------------------------------------------------------------------------|
| TRÂMITES CERTIFI                           | CADOS OFICIAL DE REGISTRO                                                                                                    |
| nsultar certific                           | ados de clave pública emitidos                                                                                                    |
|                                            | Detalle del Certificado                                                                                                    |
| ción se presentan los dato<br>n su equipo. | s del certificado seleccionado. Usted puede descargarlo e                                                                                                    |
| Número de serie                            | 7F0005683778A25A41C679A978000000058837                                                                                                    |
| Titular                                    | CN-PETROSINO Gabriela Fernandia, C-AR, SERIALNUMBER-CUIL<br>27259038117                                                                                                    |
| Tipo de<br>Certificado                     | Persona Fisica                                                                                                    |
| Validez                                    | Entre el 09/11/2018 08:02:12 a.m. y el 22/10/2020 12:10:56 p.m.                                                                                                    |
| Algoritmo de<br>Firma                      | shaTRSA                                                                                                    |
| Clave pública                              | 3082010A0282010100CAE3C48489A7DB3709824CAA4C<br>F1AF3DB308D14AAB46065E8B0400377A07AA932073<br>CEB8428084482002320677D2E018E4302136519E71<br>80660CF10EAE580F34C283A0F5FF8489C5894777054E<br>836A03F458192C014590288A30A06127DB632589C35<br>1242C7AAE0C39ECF67F71484966081FC03850DB4780<br>7237347B065F1944493440442A2B1FE5B0A20A0A32249<br>7237347B065F1944493440442A2B1FE5B0A20A0A32249 |
| Hue <mark>lla Digital</mark>               | FD5EAEC3F7904027935BA877D94CF2A20A24FB01                                                                                                    |
|                                            | <b>_</b>                                                                                                    |
|                                            |                                                                                                    |

Verificación de documentos PDFs firmados digitalmente por autoridades de la UNL

Equipo de Firma Digital y Gestión Digital Documental

Dirección de Informatización y Planificación Tecnológica

Secretaría de Desarrollo Institucional e Internacionalización

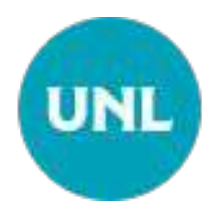